# MC 中国版串接盈透 IB

| N  | C 中国版串接盈透 IB            | 1    |
|----|-------------------------|------|
| 1  | 申请使用                    | 2    |
| 2  | 下载与安装                   | 2    |
|    | 2.1 IB TWS 或 Gateway ** | 2    |
|    | 2.2 MC                  | 3    |
| 31 | AC 串接 IB 的 TWS 软件       | 3    |
|    | 3.1 登入 TWS 用户           | 3    |
|    | 3.2 设置 TWS API **       | 5    |
|    | 3.3 登入 MC               | 8    |
|    | 3.4 MC 连线 TWS 交易        | 8    |
|    | 3.5 MC 连线 TWS 行情        | 10   |
| 4  | MC 串接 IB 的 Gateway      | . 13 |
|    | 4.1 登入 IB Gateway 用户    | 13   |
|    | 4.2 设置 GW API **        | . 15 |
|    | 4.3 登入 MC               | 18   |
|    | 4.4 MC 连线 GW 交易         | 19   |
|    | 4.5 MC 连线 GW 行情         | 21   |
| 5  | 重要事项**                  | . 24 |
|    | 5.1 交易 API 端口           | 24   |
|    | 5.2 直连行情选择              | . 24 |
|    | 5.3 TWS 自动退出软件设置**      | . 25 |
|    | 5.4 常规交易时间之外触发委托设置      | . 26 |

# 1申请使用

MC 中国版可支持盈透用户做量化交易之使用。

- 1. IB 账号:用户需要自行跟盈透证券申请得到 IB 的交易账号和购买行情权限,才可接入 MC。
- 2. MC 账号:用户需跟艾扬软件(以下称"本公司")购买 MC 中国版账号,方可进行 量化交易。
- 3. 若您已有 IB 账号和 MC 账号,请提供 IB 用户名与对应的交易账号(Uxxx),跟本公司申请在 MC 上使用 IB 交易权限。

P.S:

TWS 或 Gateway 软件,登入使用的是 IB 的用户名,如: icehihi123 MC 软件,登入交易时,使用的是 IB 的交易账号,如: U8811111

MC 是以 API 方式接入 IB 的 TWS 软件或 IB Gateway 软件,因此,有一些串接步骤,希望您能仔细阅读下文。

# 2 下载与安装

#### 2.1 IB TWS 或 Gateway \*\*

IB TWS 软件或 IB Gateway 软件下载请到盈透证券官网下载:

https://www.ibkr.com.cn/cn/index.php?f=14490#tws-software

TWS 安装后,桌面图标: Trader Workstation

Gateway 安装后,桌面图标: IB Gateway 963

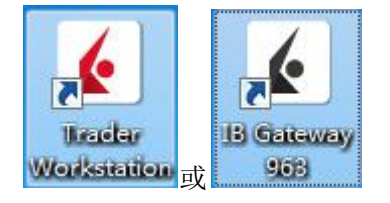

**MC 需隔夜自动交易用户,建议选用 IB Gateway 软件,因 TWS 软件有每日强制登出限制**。 详细说明可参考: 5.3 TWS 自动退出软件设置\*\*

#### 2.2 MC

MC 中国版,您在跟本公司购买后,相关人员会提供安装包和账号。

MC 安装后,桌面图标如下:

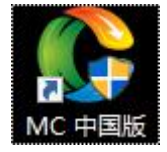

# 3MC 串接 IB 的 TWS 软件

IB 支持模拟与实盘两种交易模式:

如果是实盘账号,交易模式请选择:实时交易; 如果是模拟账号,交易模式请选择:模拟交易。

实盘与模拟交易区别是:

- 1. 实盘交易
  - a) 若交易下单,请不点选"输入只读",并且需要通过安全密码卡片验证(密码卡片 由 IB 提供)
  - b) 若只看行情不下单,可点选"输入只读",不需要通过安全密码卡片验证(密码卡 片由 IB 提供)
- 2. 模拟交易
  - a) 无论是否交易下单,都不需要通过安全密码卡片验证
  - b) 行情是仿真行情

#### 3.1 登入 TWS 用户

#### 以实盘交易为例:

双击打开 Trader Workstation:

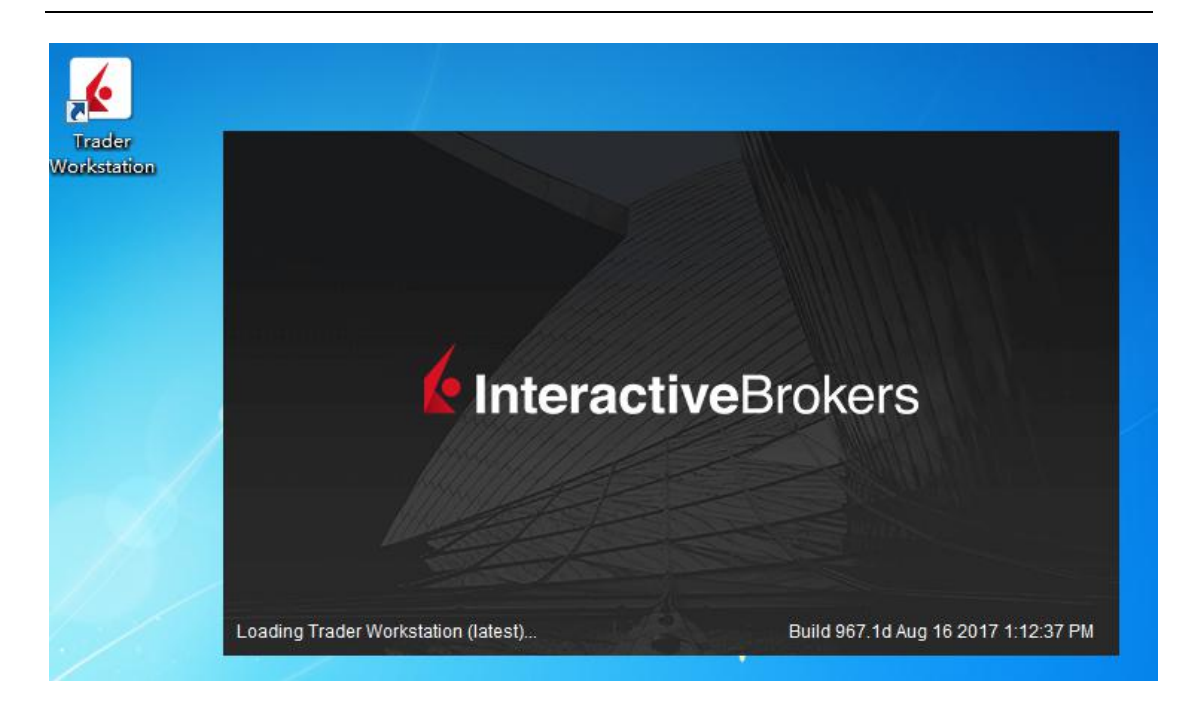

- 1. 选择交易模式:实时交易。
- 2. 输入用户名

| ♥ 登录  |                                                                                               |                    |
|-------|-----------------------------------------------------------------------------------------------|--------------------|
| 选择语言  |                                                                                               | 选择                 |
| 用户名密码 |                                                                                               | ? 2 没有用户名?<br>试试演示 |
| 交易模式  | 实时交易 🛛 🗸 🔻                                                                                    |                    |
| 调色板   | <ul> <li>深色 ▼</li> <li>☑ 在服务器上使用存储设置 <sup>②</sup></li> <li>■ 保安接层加密技术 <sup>②</sup></li> </ul> |                    |
| 更多选项  | 登录 取消                                                                                         | <b></b>            |

3. 对比密码卡片,输入卡数值提交验证

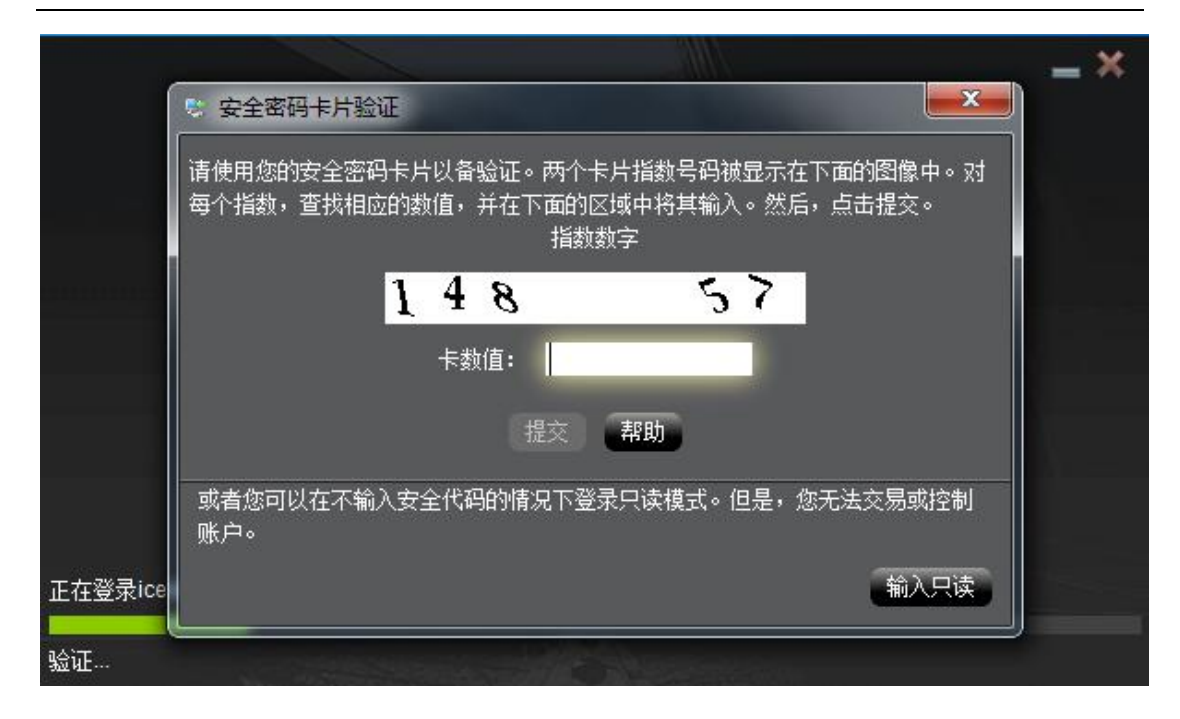

#### 4. 登入成功后的画面:

#### !!! 所在位置 U8811XXX 是将要在 MC 里面使用的交易账号。

| IB Interactive Brokers 文件                                                                                                    | <u>账</u> 户 <u>帮</u> 助                                                |                                                                                      |                                       |              | 数扳            | U8811937           | / -== ==×            |
|----------------------------------------------------------------------------------------------------|----------------------------------------------------------------------|--------------------------------------------------------------------------------------|---------------------------------------|--------------|---------------|--------------------|----------------------|
| 新窗口 🔻 事件日历 新闻                                                                                                    | 分析师研究 FYI                                                            |                                                                                      |                                       |              | AA            | 母助/查技代码 4          | ·· <b>6</b> 15:39:03 |
| 定单输入                                                                                                    |                                                                      | ? 🕇 00                                                                               | 监控 投资组合 常用                            | US Movers    |               |                    | / 00 = = 🖉           |
| ES Dec15'17 @GLOBEX *                                                                                                    | 2418.75         2419.25         ● 自适应 ?           英徐 中点 麦徐         ◆ | 期权链 ▼                                                                                | 描述<br>CL == Oct1···· ∞ OCT'17 Futures | 交易所<br>NYMEX | 代码 买价<br>CLV7 | 尺寸 买价<br>20◆ 48.54 | 卖价 卖<br>48.55 ▲      |
| ES Dec15'17 @GL0 / 00 =                                                                                                    | ES Dec15'17 @GLOBEX▼ 1分钟 K线▼ »                                       | / 00 =                                                                               | ES Dec15'1 DEC'17 Futures             | GLOBEX       | ESZ7          | 1 • 2418.75        | 2419.25              |
| 2419 -<br>-5.75 -0.24%<br>来伯傑伯 2418.75 x 2419.25<br>尺寸 1×10<br>富術 2429.25 - 2419<br>隆含波动率体平仓合约<br>期祝未平仓合约数 1.62M<br>期货未平仓合约数 82.4K | Ith ≤ < < < + + + +                                                  | 2420.25<br>2420.00<br>2419.75<br>2419.50<br>2419.25<br>2419.25<br>2419.25<br>2418.75 | AUD Septim SEP17 Futures              | GLOBEX       | 6AU7          | 22 = 0.7910        | 0.7911               |
| 活动 定单 Trades 总结                                                                                                    |                                                                      |                                                                                      |                                       |              |               | 全部▼                | / 00 · = ·           |
| 已提交的第                                                                                                    | <sup>644</sup> <sup>224</sup><br>定单会在此显示,悠                           | 惑可以有                                                                                 | <sup>118 成如</sup><br>在此处监控,           | 修改或          | 成取消:          | 这些定                | 注单                   |
| <b>魔方</b> 标准模式的交易 <sup>3</sup>                                                                                                    | 平台 +                                                                 |                                                                                      |                                       |              |               |                    |                      |

#### 3.2 设置 TWS API \*\*

1. 点开 TWS 的文件 ->程序设置 ->全局配置...

| <b>1B</b> Interactive Brokers    | 文件 账户 帮助            |
|----------------------------------|---------------------|
| 新窗口 🔻 事件日历                       |                     |
| (字前绘))                           |                     |
| 正半 御八                            | 新窗口 ▶               |
| ES Dec15'17 @GLOBEX 🔻            | 新 <u>窗</u> 口组 ▶     |
|                                  | <u>打</u> 开标准模式的交易平台 |
|                                  | 打开布局图书馆             |
| ES Dec15'17 @GL0 🖌 👀             |                     |
| 2419                             | <u>全</u> 局配置        |
| -5.75 -0.24%                     | 布 <u>局</u> /设置恢复    |
| 买价续价 2418.5 x 2418.75            | 打开 <u>已</u> 保存的图表…  |
| 尺寸 1x3                           | <u>保</u> 存设置        |
| 高低 2429.25-2419                  | <u>将</u> 设置保存为      |
| 陶金油动变体亚合合物                       | – 锁定并退出             |
|                                  | 锁定程 <u>序</u>        |
| 期权本平包合约数 1.62M<br>期俗未亚合全约数 82.4K | <u>关</u> 闭窗口        |
|                                  | <u>退</u> 出          |

- 2. 点开 API 的设置
  - a) 勾选 启用 ActiveX 和套接客户端
  - b) 不勾选 只读 API (若勾选了,只能看行情不能下单)
  - c) **套接字端口 7496**(仅限 TWS 实盘使用该端口,其他端口请参考 <u>5.1 交易 API 端</u> <u>口</u>)
  - d) 可信任 IP 127.0.0.1

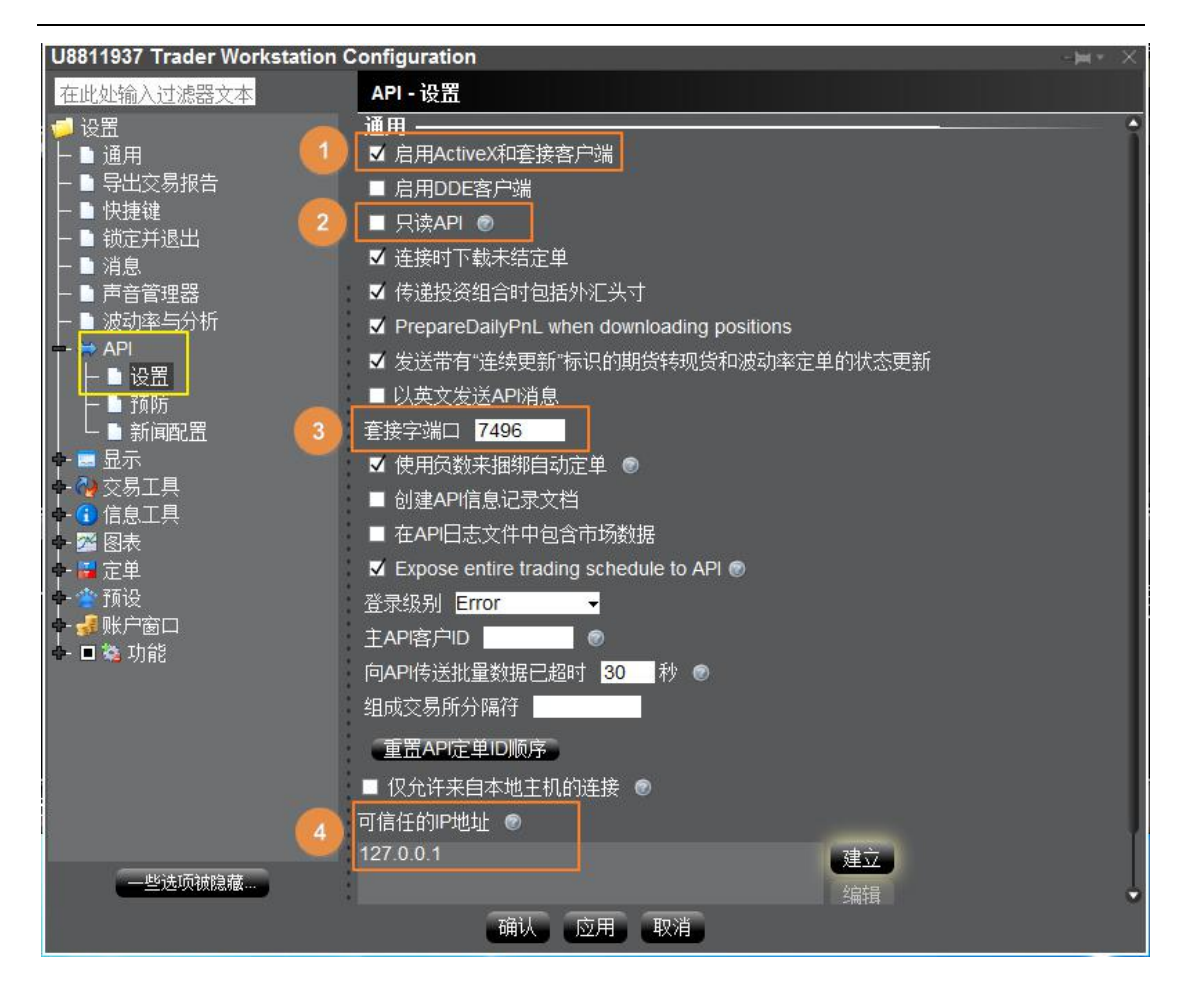

3. 点开 API 的"预防"

勾选全部预防设置,以保证使用 MC 自动交易时,不需要手动确认委托单。

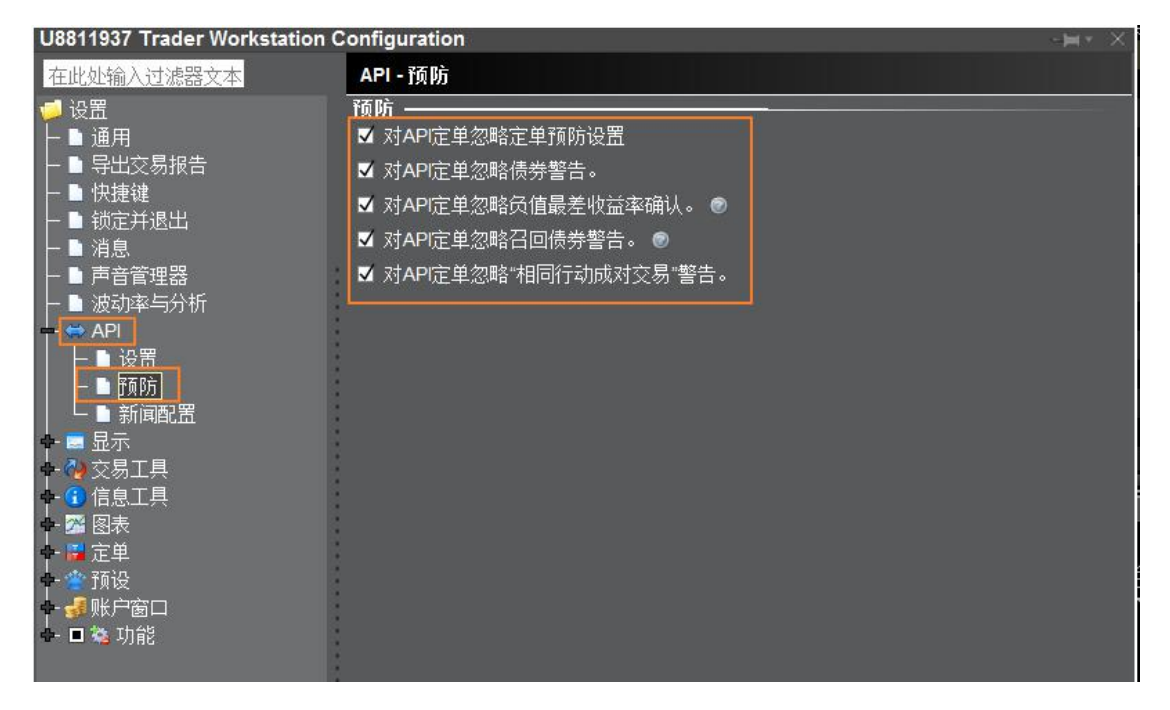

## 3.3 登入 MC

使用本公司提供的 MC 会员账号登入软件:

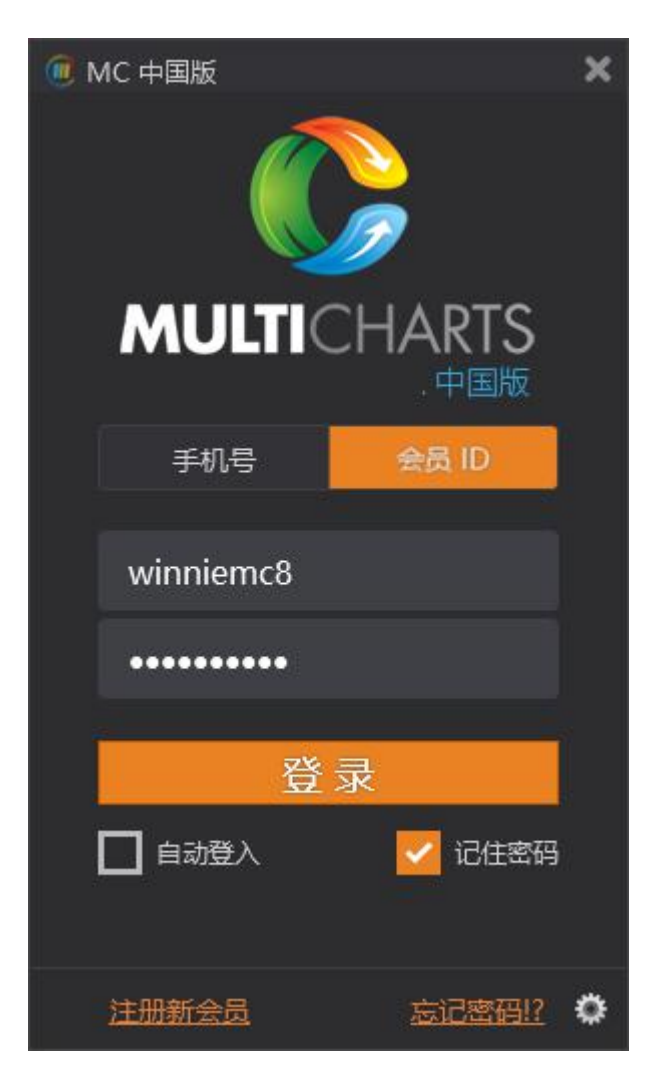

使用本公司提供的 MC 授权账号, 注册 MC:

#### 3.4 MC 连线 TWS 交易

1. MC 和 TWS 登入成功后,请打开 MCTrader ->交易连线

| 🧰 м | CTrade          | er (中国版)     |    |    |        | ۵                       | -     |     | × |
|-----|-----------------|--------------|----|----|--------|-------------------------|-------|-----|---|
| 档案  | 设定              | 系统设定         | 软件 | 帮助 |        |                         |       |     |   |
|     | 交群报 M 通 交 拆 交 复 | <b>法</b>     | Ż  |    | winnie | 30)<br>mc8 <sup>-</sup> | 11:26 | :47 |   |
|     |                 | 建全停<br>建全部映射 |    |    |        |                         |       |     |   |

- 2. 选择刚刚 TWS 用户名所对应的交易账户 U8811XXX
- a) 勾选"自动登入"
- b) 点击"连线"
- c) 选择"IB\_TWS"

| 🕕 交易连线               |            |          |     |      |      |    |    | × |
|----------------------|------------|----------|-----|------|------|----|----|---|
| 类型                   | 名称         | 账户       | 状态  | 自动登入 | 自动结算 |    |    |   |
| IB_TWS,IB_GW         | VC         | U8811937 | 未登入 |      |      | ۵  | 连线 |   |
| IB_TWS_Sim,IB_GW_Sim | Jingang    | DU773493 | 人登未 |      |      | ¢  | 连线 |   |
| IB_TWS_Sim,IB_GW_Sim | qianchen   | DU774283 | 未登入 |      |      | φ  | 连线 |   |
| IB_TWS_Sim,IB_GW_Sim | stars      | DU774270 | 未登入 |      |      | \$ | 连线 |   |
| IB_TWS_Sim,IB_GW_Sim | VCDEMO     | DU565811 | 未登入 |      |      | ۰. | 连线 |   |
| IB_TWS_Sim,IB_GW_Sim | winnie_SIM | DU773190 | 未登入 |      |      | \$ | 连线 |   |

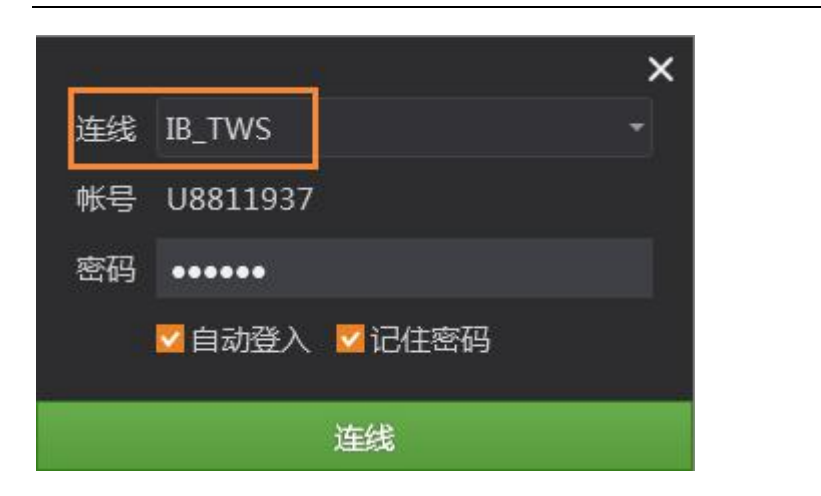

| 🥡 交易连线              |    |          |     |      |      |   |    | × |
|---------------------|----|----------|-----|------|------|---|----|---|
| 类型                  | 名称 | 账户       | 状态  | 报价来源 | 自动登入 |   |    |   |
| Interactive_Brokers | VC | U8811937 | 已登入 |      | 2    | • | 断线 |   |

3. 打开交易总管,可查看资金、持仓、回报情况

| 🚱 交易总管           |                 |                     |                     |                    |              |               |                  |                |                |               |           |                |
|------------------|-----------------|---------------------|---------------------|--------------------|--------------|---------------|------------------|----------------|----------------|---------------|-----------|----------------|
| ✓ 期 U881<br>资金 i | 1937 (U<br>持仓   | 8811937)<br>组合持仓    | 平仓明细                | 日 未成交              |              |               |                  |                |                |               |           |                |
| 投资者<br>U881193   | ▼ 试算可<br>37   9 | 可用资金 试算<br>9,518.22 | 章动态权益;<br>9,518.22  | 试算市值权益<br>9,518.22 |              | 间金市值<br>0.00  | 浮动盈亏<br>0.00     | ·期货平仓盈亏<br>) - | 期货当日盈亏<br>0.00 | 占用保证金<br>0.00 | 昨日余额<br>- | i 风险<br>· 0.00 |
| 吉賀単              | á               | t as 1 ct++         | -/72 -              | 125-245 /648-245   | 2410.4       | <=+171        | <b>+</b> ≁       |                |                |               |           |                |
|                  | ₽ 13<br>【合约】】   | E甲 成文<br>イ有效报单 列    | 350冰   □<br>5/卖 开/平 | 3畝中/宿中<br>委托种类 报望  | がいや<br>自价格融价 | 15124<br>注单状。 | へ合<br>な 成交手<br>× | 数 剩余手数 月       | 成交均价 报单编       | 帚号 日期 时       | 间 时间条     | 件内             |
| 档案               | 设定              | 「(十国版)<br>系统设定      | 软件 帮助               | ங<br><b>}</b>      | a 🔊          | -             | - 4              |                |                |               |           |                |
| 全撤               |                 |                     |                     |                    | winniemc8    | 11:35:02      |                  |                |                |               |           |                |

#### 3.5 MC 连线 TWS 行情

MC 的外盘行情报价,预设是本公司合作的非 IB 的外盘交易商授权提供,预设报价只有 28 天试用期。IB 用户,请在使用时,将预设报价切为 IB 直连报价。

1. MC 和 TWS 登入成功后,请打开 MCTrader ->报价连线

| 🕖 м | CTrade         | er (中国版)                                                                                                    |    |    |       | ۵          |       |    | × |
|-----|----------------|----------------------------------------------------------------------------------------------------|----|----|-------|------------|-------|----|---|
| 档案  | 设定             | 系统设定                                                                                                    | 软件 | 帮助 |       |            |       |    |   |
|     | 交群报 MC 通 交拆 交复 | <ul> <li>法</li> <li>法</li> <li>法</li> <li>法</li> <li>法</li> <li>法</li> <li>法</li> <li>法</li> <li>法</li> <li>法</li> <li>法</li> <li>法</li> <li>法</li> <li>法</li> <li>法</li> <li>法</li> <li>法</li> <li>法</li> <li>法</li> <li>法</li> <li>法</li> <li>法</li> <li></li> <li></li></ul> <li></li> <li> <li></li> <li></li></li> | 2  |    | winni | 3D<br>emc8 | 11:36 | 06 |   |
|     | —8<br>—8       | 建全停<br>建全部映射                                                                                                    |    |    |       |            |       |    |   |

2. 外盘行情:点击"交易商授权外盘报价"

| 10 报价连线              | × |
|----------------------|---|
| 中国期货&期权              |   |
| 1 MultiCharts 中国期货报价 | > |
| 中国个股期权               |   |
| MultiCharts 中国个股期权报价 | > |
| 外盘行情                 |   |
| □□ 交易商授权外盘报价         | > |

3. 外盘行情:选择"IB\_TWS Quote",并"连线"

| 0 | 🔟 报价连线 |                  |   |     |      |   |  |  |  |  |  |  |
|---|--------|------------------|---|-----|------|---|--|--|--|--|--|--|
|   | < 报    | 价服务 > 外盘行情       |   |     |      |   |  |  |  |  |  |  |
|   | 可用服务   |                  |   |     |      |   |  |  |  |  |  |  |
|   | 预设     | 报价服务             | × | 状态  | 备注   |   |  |  |  |  |  |  |
|   |        | IB_TWS_SIM Quote | Ð | 连线  | 1    |   |  |  |  |  |  |  |
|   | ☑      | 交易商授权外盘报价        | E | 已连线 | 主要备援 | 2 |  |  |  |  |  |  |
|   |        | IB_TWS Quote     | Ð | 连线  | 3    |   |  |  |  |  |  |  |
|   |        |                  |   |     |      |   |  |  |  |  |  |  |
|   |        | IB_GW Quote      | Ð | 连线  | 4    |   |  |  |  |  |  |  |
|   |        |                  |   |     |      |   |  |  |  |  |  |  |

4. 设定报价服务,勾选"设为预设连线"

|      | 设定报                          | 价服务           |     |   |
|------|------------------------------|---------------|-----|---|
| 连线主机 | IB_TWS<br><mark>V</mark> 设为: | Quote<br>预设连线 | Ale | • |
| 确定   |                              |               | 取消  |   |

5. 报价总管,可查看已成功接入的 IB 报价

| 🔐 报价总管                                               |              |                     |           |          |               |                |       |        |              | ۵       | + -     | - x    |
|------------------------------------------------------|--------------|---------------------|-----------|----------|---------------|----------------|-------|--------|--------------|---------|---------|--------|
| 期货                                                   | 合约           | 合约名                 | 买价        | 卖价       | 最新价           | 涨跌             | 涨跌幅   | 现量)    | 戓交量▼         | 买卖气     | 下市日期    | 1      |
| □ 中国金融交易所                                            | 🖕 CL 201901  | 美轻质油201901*         | 53.33     | 53.34    |               |                |       |        | 309009       | === :   | 2018121 | 9      |
| □ 上海期货 易所<br>□ 郑州商品交易所                               | ES 201812    | 小型标普201812*         | 2641.5    | 2641.75  |               |                |       |        | 194587       | === :   | 2018122 |        |
| □ 大连商品交易所                                            | NQ 201812    | 小型纳指201812*         | 6548.25   | 6549     |               |                |       |        | 104601       | === :   | 2018122 |        |
| <ul> <li>□ 上海国际能源交易中(</li> <li>□ 芝加哥商业交易近</li> </ul> | GC 201812    | 美黄金201812*          | 1228.1    | 1228.2   |               |                |       |        | 93154        | === :   | 2018122 |        |
| 一点门月                                                 | 6B 201812    | 英镑201812 *          | 1.2892    | 1.2893   |               |                |       |        | 88265        | === :   | 2018121 | 7      |
| 演币 一                                                 | 6E 201812    | 欧元201812 *          | 1.14325   | 1.1433   |               |                |       |        | 81021        | === :   | 2018121 | 7      |
| 加元                                                   | 🕇 6J 201812  | 日圆201812*           | 8868      | 8868.5   |               |                |       |        | 40789        | === :   | 2018121 | 7      |
|                                                      | + 64 201812  | 逾舌201812*           | 0.7254    | 0.7255   |               |                |       |        | 40141        | === :   | 2018121 |        |
| 新西兰元 🔍 MC                                            | Trader (中国版) |                     | *         |          | × 31          |                |       |        | 39054        | === :   | 2018112 | 8      |
| - 瑞士法郎 档案 · · · · · · · · · · · · · · · · · ·        | 设定(系统设定      | 软件 帮助               |           |          |               |                |       |        | 35171        | === :   | 2018122 | 7      |
| 迷你欧元                                                 | 5 🐼 🗸        | ) 🛞 🜔 📠             | fe an     |          | 4 17          |                |       |        | 27551        | === :   | 2018122 | 7      |
| 中型标普                                                 |              |                     | winniemc8 | 11:40:57 | <b>= •</b> 55 |                |       |        | 27426        | === :   | 2018121 | 8      |
| 请输入合约名或合约                                            | 澳币201812     | 11:40:57 英镑2        | 01812     | 11:40:5  | 7 美報          | 质油2019         | 01 11 | :40:58 | 3 加元2        | 01812   | 11      | :40:57 |
|                                                      | 0.7255       | (-0.15%) <b>1</b> . | 2892      | (0.769   | 6)            | 53.34          |       | 2.36%  | 0.7          | 75755   |         | 0.35%) |
| 自选1 (8/8)                                            | Vol: 10      | ▼0.0011<br>0 7255   | /ol: 1    | 0.00A    | 27            | Vol: 2         | 63.34 | √1.29  |              | 'ol: 11 | ▲0      | 00265  |
|                                                      | 0.7234       | Var 17              |           |          | 1.16          |                | 00.04 |        | 9.<br>Vici 0 |         | 0.151   |        |
|                                                      | 卖出 1         | 😔 买进 👳              | 1 1       | 🚽 买进     | 卖             | 出 1            | ~     | 买进     | 卖出           | 1 1     | *       | 买进     |
|                                                      | 欧元201812     | 11:40:58 新西主        | 元201812   | 11:40:5  | 7 8           | 201812         | 11    | :40:58 | 瑞士法          | 表的2018  | 12 11   | :40:57 |
|                                                      | 1.14325      | (0.19%) <b>0</b> .  | 6807      | (-0.48%  | 6)            | 8868<br>Vol: 1 |       | 0.11%  |              | 0081    | .(      | 0.03%) |
|                                                      | 1.14325      | 1.1433              | 0.6807 0  | 6808     |               | 8868           | 8868  | 5      |              | 1.0081  | 1.008   | 2      |
|                                                      | Val-8        | VALUE AVALUE        |           | Vol-46   | 1.            | 1.584          |       | wai 18 | Var.1        | -       |         | West S |
| +- 🖬 🖬                                               | 卖出 1         | 💟 买进 卖出             | 1         | 买进       | 卖             | 甜 1            | V     | 买进     | 卖出           | 1 1     | V       | 买进     |

对于没有报价的商品,买卖价会揭露 -100

# 4 MC 串接 IB 的 Gateway

## 4.1 登入 IB Gateway 用户

以实盘交易为例:

双击打开 IB Gateway 963:

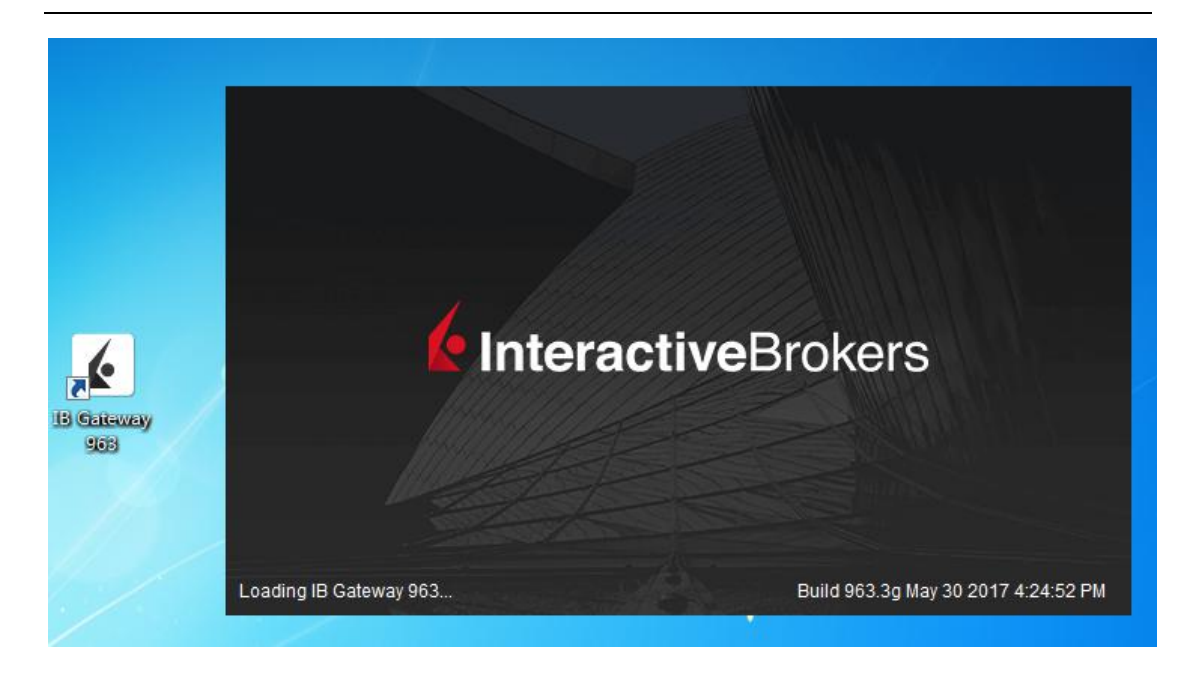

- 1. 选择 API 类型: IB API
- 2. 交易模式:实时交易
- 3. 输入用户名、密码

| IB网关           |                  | _ = ×                                 |
|----------------|------------------|---------------------------------------|
| 选择API类         | 型 🔹 金融信息交换 计算机至计 | 算机界面(FIX CTCI)   ● IB API             |
| 登录设置           |                  | -±+X                                  |
| 选择语言           |                  | 匹拌…                                   |
| 用户名            |                  |                                       |
| 密码             |                  |                                       |
| 交易模式           | 实时交易     ▼       |                                       |
| 调色板            | 深色 ▼             | ,                                     |
| 设置目录           | C:Uts            | ····································· |
| 10000.00000000 |                  |                                       |
| 更多选项           | 登录               | 送闭 🅎                                  |

- 4. 对比密码卡片,输入卡数值提交验证
- 5. 登入成功后画面:

| ⅠB网关.应用程序界面(API)账户: icelai103 <u>文件</u><br>连接状态 | 22  |
|-------------------------------------------------|-----|
| 用途                                              | 状态  |
| Interactive Brokers 应用程序界面服务器                   | 断开的 |
| 盈透API服务器                                        | 连接的 |
| ■ 显示记录   ■ 显示API信息                              |     |
|                                                 |     |
|                                                 |     |
|                                                 |     |
|                                                 |     |
|                                                 |     |
|                                                 |     |
|                                                 |     |
|                                                 |     |
|                                                 |     |
|                                                 |     |
|                                                 |     |
|                                                 |     |
|                                                 |     |
|                                                 |     |
|                                                 |     |
|                                                 |     |
|                                                 | 除   |
|                                                 | 除   |

### 4.2 设置 GW API \*\*

1. 点开 IB 网关的设置

| IB网关.应用程序界面(API)账户: icelai103 <u>文件 ì</u><br>连接状态 | <u>유</u> 물 整助= = × |
|---------------------------------------------------|--------------------|
| 用途                                                | 发血                 |
| Interactive Brokers 应用程序界面服务器                     | 断开的                |
| 盈透API服务器                                          | 连接的                |
| ■ 显示记录 ■ 显示API信息                                  |                    |
|                                                   |                    |
|                                                   |                    |
|                                                   |                    |
|                                                   |                    |
|                                                   |                    |
|                                                   |                    |
|                                                   |                    |
|                                                   |                    |
|                                                   |                    |
|                                                   |                    |
|                                                   |                    |
|                                                   |                    |
|                                                   |                    |
|                                                   |                    |
|                                                   |                    |
|                                                   |                    |
|                                                   |                    |
| 清                                                 | 除                  |

- 2. 点开 API 的设置
  - a) 不勾选启用 DDE 客户端(需要使用 DDE 的时候勾选)
  - b) 不勾选 只读 API (**若勾选了,只能看行情不能下单**)
  - c) **套接字端口** 4001 (仅限 GW 实盘使用该端口,其他端口请参考 <u>5.1 交易 API 端</u> <u>口</u>)
  - d) 可信任 IP 127.0.0.1

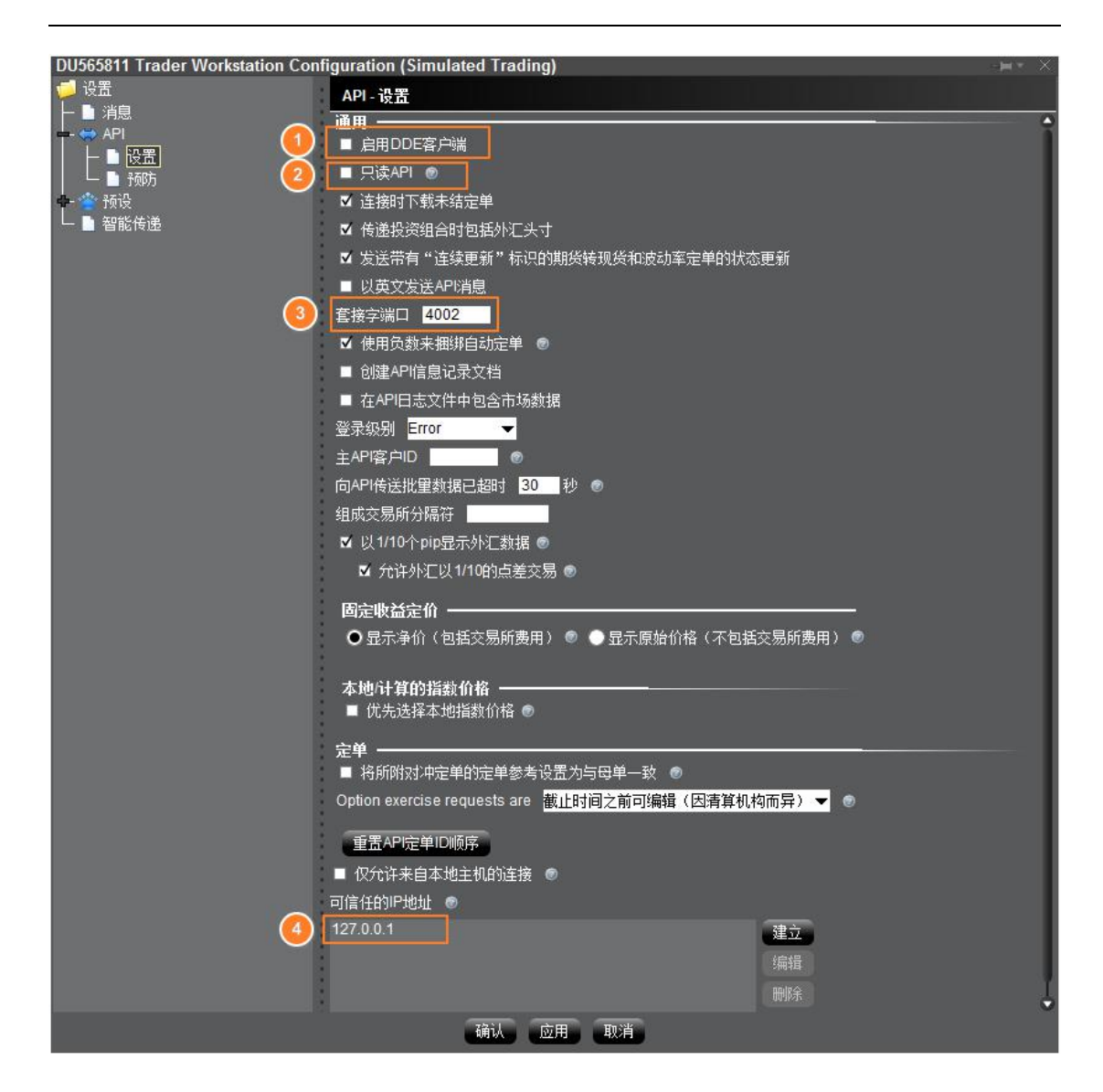

3. 点开 API 的"预防"

勾选全部预防设置,以保证使用 MC 自动交易时,不需要手动确认委托单。

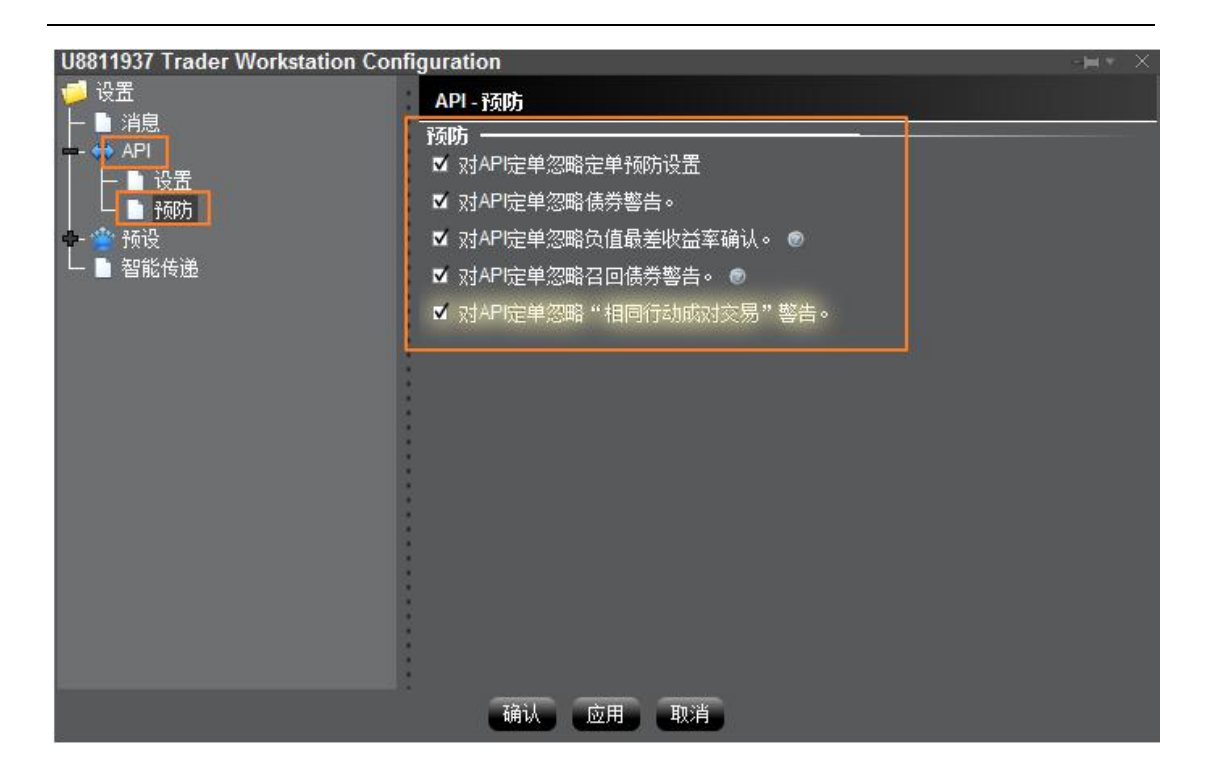

# 4.3 登入 MC

使用本公司提供的 MC 会员账号登入软件:

| 🥡 MC 中国版        | x |
|-----------------|---|
|                 |   |
|                 |   |
| 手机号 会员 ID       |   |
| winniemc8       |   |
| •••••           |   |
| 登录              |   |
| 🔲 自动登入 🛛 🔽 记住密码 |   |
| 注册新会员 忘记密码!?    | ٥ |

使用本公司提供的 MC 授权账号,注册 MC

## 4.4 MC 连线 GW 交易

1. MC 和 IB Gateway 登入成功后,请打开 MCTrader ->交易连线

| 🧰 м | CTrade                                                                    | er (中国版)                                                                                                    |    |    |         | ٠   | -     |     | × |
|-----|---------------------------------------------------------------------------|----------------------------------------------------------------------------------------------------|----|----|---------|-----|-------|-----|---|
| 档案  | 设定                                                                        | 系统设定                                                                                                    | 软件 | 帮助 |         |     |       |     |   |
|     | <b>交</b><br>群<br>报<br>M<br>び<br>通<br>交<br>新<br>数<br>転<br>交<br>数<br>長<br>数 | <b>易连线</b><br>目帐号<br>介连线<br>違go 实时监持<br>引设定<br>引设定<br>最安全设定<br>創委<br>全设定<br>見<br>の<br>の<br>の<br>の<br>の<br>の<br>の<br>の<br>の<br>の<br>の<br>の<br>の | 2  |    | winnier | mc8 | 11:26 | :47 |   |
|     | 18<br>18                                                                  | 建全停<br>建全部映射                                                                                                    |    |    |         |     |       |     |   |

- 2. 选择刚刚 Gateway 用户名所对应的交易账户 U8811XXX
- a) 勾选"自动登入"
- b) 点击"连线"
- c) 选择"IB\_GW"

| 🔟 交易连线               |            |          |     |      |      |          |    | × |
|----------------------|------------|----------|-----|------|------|----------|----|---|
| 类型                   | 名称         | 账户       | 状态  | 自动登入 | 自动结算 |          |    |   |
| IB_TWS,IB_GW         | VC         | U8811937 | 未登入 |      |      | ۵        | 连线 |   |
| IB_TWS_Sim,IB_GW_Sim | Jingang    | DU773493 | 大登未 |      |      | \$       | 连线 |   |
| IB_TWS_Sim,IB_GW_Sim | qianchen   | DU774283 | 未登入 |      |      | <b>Q</b> | 连线 |   |
| IB_TWS_Sim,IB_GW_Sim | stars      | DU774270 | 未登入 |      |      | \$       | 连线 |   |
| IB_TWS_Sim,IB_GW_Sim | VCDEMO     | DU565811 | 未登入 |      |      | ۵.       | 连线 |   |
| IB_TWS_Sim,IB_GW_Sim | winnie_SIM | DU773190 | 未登入 |      |      | \$       | 连线 |   |

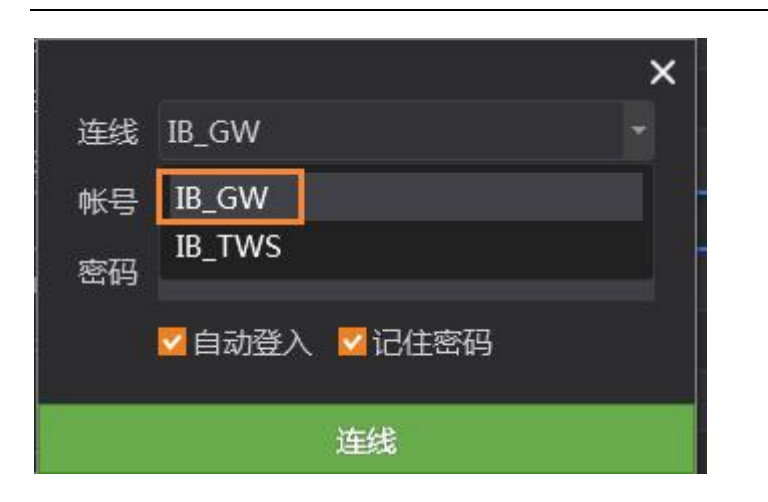

| 🕖 交易连线 |    |          |     |      |      |   |    | × |
|--------|----|----------|-----|------|------|---|----|---|
| 类型     | 名称 | 账户       | 状态  | 自动登入 | 自动结算 |   |    |   |
| IB_GW  | VC | U8811937 | 已登入 |      |      | • | 断线 |   |

3. 打开交易总管,可查看资金、持仓、回报情况

| 6 | 交易总管    | Ken.    |           |                         |          |              |          | 018   |          |               |         |       | N.   |
|---|---------|---------|-----------|-------------------------|----------|--------------|----------|-------|----------|---------------|---------|-------|------|
|   | 期 U881  | 1937 (L | J8811937) |                         |          |              |          |       |          |               |         |       |      |
| 资 | 金       | 待仓      | 组合持仓      | 平仓明细                    | 未成交      |              |          |       |          |               |         |       |      |
| t | 投资者 '   | 7 试算    | 可用资金 试    | 算动态权益 访                 | 成算市值权益   | 未冲销权利        | 」金市值     | 浮动盈号  | ; 期货平仓盈亏 | 期货当日盈亏        | 占用保证金   | 昨日余额  | 风险   |
|   | U881193 | 57      | 9,518.22  | 9,5 <mark>1</mark> 8.22 | 9,518.22 |              | 0.00     | 0.00  |          | 0.00          | 0.00    |       | 0.00 |
|   |         |         |           |                         |          |              |          |       |          |               |         |       |      |
|   |         |         |           |                         |          |              |          |       |          |               |         |       |      |
|   | 吉算单     |         |           |                         |          |              |          |       |          | <u>19. 14</u> |         |       |      |
| 所 | 有委托单    | 1.      | 洼单 成交     | 纪录已                     | 撤单/错单    | 洗价中          | 行权       | 状态    |          |               |         |       |      |
|   | 投资者 🖥   | 合约      | 【有效报单 🗿   | R/卖 开/平 💈               | 委托种类 报望  | 单价格 触价       | 挂单状      | 态 成交引 | 致剩余手数 周  | 成交均价 报单编      | 嗣子 日期 时 | 间 时间条 | 件内   |
|   | (III) M | ICTrad  | er (中国版)  |                         |          | \$           |          | ×     |          |               |         |       |      |
|   | 档案      | 设定      | 系统设定      | 软件 帮助                   |          |              |          |       |          |               |         |       |      |
|   |         |         | <b>X</b>  | ¥ 🔇                     | ) 🚠      | <b>fæ</b> 30 |          |       |          |               |         |       |      |
|   |         |         |           |                         |          | winniemc8    | 11:35:02 |       |          |               |         |       |      |
|   | 全撤      |         |           |                         |          |              |          |       |          |               |         |       |      |

#### 4.5 MC 连线 GW 行情

MC 的外盘行情报价,预设是本公司合作的非 IB 的外盘交易商授权提供,预设报价只有 28 天试用期。IB 用户,请在使用时,将预设报价切为 IB 直连报价。

6. MC 和 Gateway 登入成功后,请打开 MCTrader -> 报价连线

| 🕡 м      | CTrade            | er (中国版)                                                                                                    |        |     |        | ۵          | -     | •   | × |
|----------|-------------------|----------------------------------------------------------------------------------------------------|--------|-----|--------|------------|-------|-----|---|
| 档案       | 设定                | 系统设定                                                                                                    | 软件     | 帮助  |        |            |       |     |   |
| <b>e</b> | 交離 服 MC 通 交 訴 交 類 | <ul> <li>湯连线</li> <li>目帐号</li> <li>介连线</li> <li>.go 实时监持</li> <li>.go 实时监持</li> <li>.go 全设定</li> <li>制安 全设定</li> <li>創委托设定</li> <li>副偏好设定</li> <li>双计算设定</li> </ul> | 空<br>空 | . 🧐 | winnie | 3D<br>emc8 | 11:36 | :06 |   |
|          | —ti               | 建全停                                                                                                    |        |     |        |            |       |     |   |

7. 外盘行情:点击"交易商授权外盘报价"

| 🕕 报价连线                 | × |  |  |  |
|------------------------|---|--|--|--|
| 中国期货&期权                |   |  |  |  |
| T MultiCharts 中国期货报价 > |   |  |  |  |
| 中国个股期权                 |   |  |  |  |
| 1 MultiCharts 中国个股期权报价 | > |  |  |  |
| 外盘行情                   |   |  |  |  |
| □□ 交易商授权外盘报价           | > |  |  |  |

8. 外盘行情:选择"IB\_GW Quote",并"连线"

| 1 报价连线 🛛 🔪 🖌 🖌 🖌 🖌 🖉 |                    |            |    |        |  |  |  |  |  |  |
|----------------------|--------------------|------------|----|--------|--|--|--|--|--|--|
| < 兆<br>可用            | 3价服务 > 外盘行情<br>目服务 |            |    |        |  |  |  |  |  |  |
| 预设                   | 报价服务               | >          | 状态 | 备注     |  |  |  |  |  |  |
|                      | 交易商授权外盘报价          | ED         | 连线 | 主要备援 🚺 |  |  |  |  |  |  |
|                      | IB_TWS Quote       | ED         | 连线 |        |  |  |  |  |  |  |
|                      |                    | ED         | 连线 |        |  |  |  |  |  |  |
|                      | IB_GW Quote        | <b>E D</b> | 连线 | 2      |  |  |  |  |  |  |
|                      |                    |            |    |        |  |  |  |  |  |  |
|                      |                    |            |    |        |  |  |  |  |  |  |
|                      |                    |            |    |        |  |  |  |  |  |  |

9. 设定报价服务,勾选"设为预设连线"

|      | 设定报                                     | 价服务           |    |
|------|-----------------------------------------|---------------|----|
| 连线主机 | IB_GW<br><mark>図</mark> 设为 <del>]</del> | Quote<br>预设连线 | •  |
| 确定   |                                         | Ą             | 刘消 |

10. 报价总管,可查看已成功接入的 IB 报价

| 🔐 报价总管              |                |            |            |            |        |           |           |             |            | \$       | : -                | □ ×    |
|---------------------|----------------|------------|------------|------------|--------|-----------|-----------|-------------|------------|----------|--------------------|--------|
| 期货                  | 合约             | 合约名        | 买价         | 卖价         | 最新价    | 涨跌        | 涨跌幅       | 现量)         | 戓交量▼       | 买卖气      | 下市日期               | 8      |
| □ 中国金融交易所           | 🖕 CL 201901    | 美轻质油201901 | * 53.33    | 53.34      |        |           |           |             | 309009     | _        | 2018121            | 9      |
| □ 上海期货交易所 □ 郑州商品交易所 | ES 201812      | 小型标普201812 | * 2641.5   | 2641.75    |        |           |           |             | 194587     |          | 2018122            |        |
| □ 大连商品交易所           | NQ 201812      | 小型纳指201812 | * 6548.25  | 6549       |        |           |           |             | 104601     | _        | 2018122            |        |
| ■ 上海国际能源交易中4        | GC 201812      | 美黄金201812* | 1228.1     | 1228.2     |        |           |           |             | 93154      | _        | 2018122            | 7      |
| 热门月                 | 6B 201812      | 英镑201812*  | 1.2892     | 1.2893     |        |           |           |             | 88265      | _        | 2018121            | 7      |
| 演币 一                | 6E 201812      | 欧元201812*  | 1.14325    | 1.1433     |        |           |           |             | 81021      | _        | 2018121            | 7      |
| 加元                  | + 6J 201812    | 日圆201812*  | 8868       | 8868.5     |        |           |           |             | 40789      | _        | 2018121            | 7      |
|                     | + 6A 201812    | 逾舌201812*  | 0 7254     | 0.7255     |        |           |           |             | 40141      | _        | 2018121            | 7      |
| 新西兰元                | Trader (中国版)   |            |            | * - •      | × 31   |           |           |             | 39054      | _        | 2018112            | 8      |
| 瑞士法郎<br>一弟轻质油       | <b>发定</b> 系统设定 | 软件 帮助      |            |            |        |           |           |             | 35171      | -        | 2018122            | 7      |
| 迷你欧元                | . 🐼 🕻          | ) 🏵 🜔      |            |            | 4      |           |           |             | 27551      | _        | 2018122            | .7     |
|                     |                |            | winniemd   | 8 11:40:57 | = • 55 |           |           |             | 27426      | _        | 2018121            | 8      |
| 请输入合约名或合约…          | 運而201812       | 11:40:57   | 英镑201812   | 11:40:5    | 57 🗰   | 5. 质油2019 | 01 11     | :40:58      | 1077.2     | 01812    | 11                 | :40:57 |
|                     | 0.7255         | (-0.15%)   | 1.2892     | (0.769     | %)     | 53.34     | (-        | 2.36%       | 0.7        | 75755    | (                  | 0.35%) |
| 自选1 (8/8)           | Vol: 10        | ▼0.0011    | Vol: 1     | ▲0.009     | 97     | Vol: 2    | Tiese and | ▼1.29       | • <u>v</u> | 'ol: 11  | ▲0                 | .00265 |
|                     |                | 0.7255     |            |            |        |           |           |             | ų.         |          |                    |        |
|                     | 卖出 1           | ◆ 买进       | 卖出 1       | 🗧 买进       | 支      | 出 1       | •         | ¥41.7<br>买进 | 卖出         | 1 1      | <b>*</b>           | 买进     |
|                     | 欧元201812       | 11:40:58   | 新西兰元201812 | 11:40:5    | 57 80  | 201812    | 11        | :40:58      | 瑞士法        | <u> </u> | 312 1 <sup>-</sup> | :40:57 |
|                     | 1.14325        | (0.19%)    | 0.6807     | (-0.489    | 6)     | 8868      |           | 0.11%       | 1.         | 0081     | (                  | 0.03%) |
|                     | 1 14325        | 1 1433     | 0.6807     | 1 6808     | 53     | VOI: 1    | 8868      | 5           |            | 1.0081   | 1.000              | 0.0003 |
|                     | Val:8          | Vectil     | Value      |            |        |           |           |             | Variat     |          |                    |        |
| +- 🖸 🛃              | 卖出 1           | 😴 买进       | 卖出 1       | 🗧 买进       | 卖      | 出 1       | V         | 买进          | 卖出         | 1 1      |                    | 买进     |

P.S: 对于没有报价的商品,买卖价会揭露 -100

# 5 重要事项\*\*

## 5.1 交易 API 端口

请根据您登入的 TWS 或 Gateway 账号,设置对于的 API 端口

| API 串接    | 实盘 TWS | 模拟 TWS | 实盘 Gateway | 模拟 Gateway |
|-----------|--------|--------|------------|------------|
| API 套接字端口 | 7496   | 7497   | 4001       | 4002       |

#### 5.2 直连行情选择

请根据您登入的 TWS 或 Gateway 账号选择对应的报价,设为预设:

| 外盘行情 | 实盘 TWS | 模拟 TWS     | 实盘 Gateway | 模拟 Gateway |
|------|--------|------------|------------|------------|
| 预设   | IB_TWS | IB_TWS_SIM | IB_GW      | 无          |

#### 5.3 TWS 自动退出软件设置\*\*

因 TWS 软件,有一个每天强制自动退出软件的设置,对于隔夜使用 MC 自动交易的用户:请自行设定一个合适的自动退出时间;并于 TWS 退出后手动再登入 TWS 即可继续使用 MC。

Gateway 软件,不会每天强制自动退出,因此对于 MC 的自动交易用户,若连续隔夜交易,可选用 Gateway 软件。

1. 点开 TWS 的文件 ->程序设置 ->全局配置...

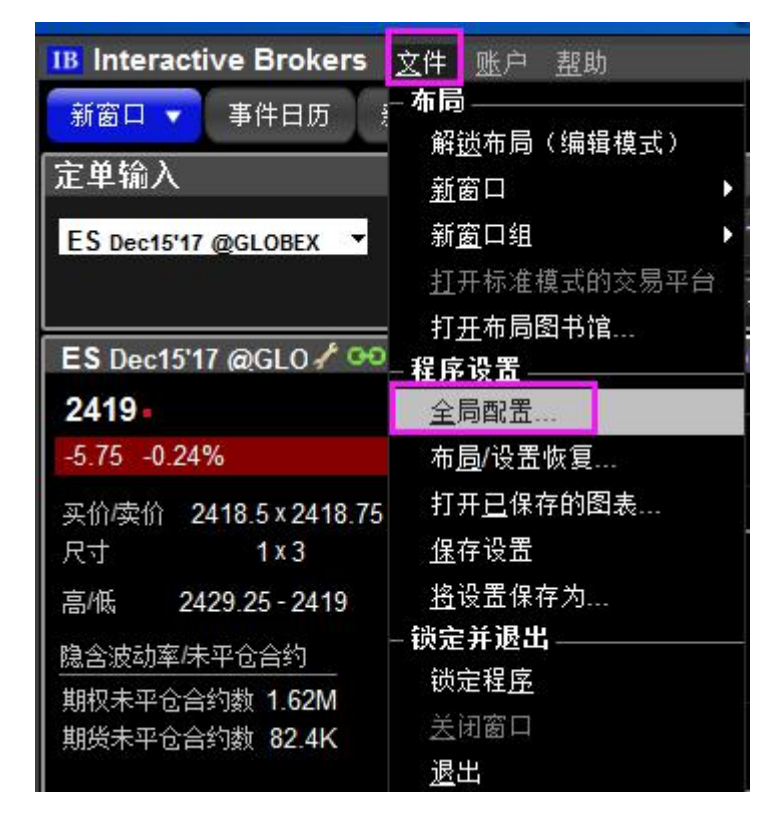

2. 点开设置 ->锁定并退出->自动退出计时器

修改一个自己合适重新登入 TWS 软件的时间。

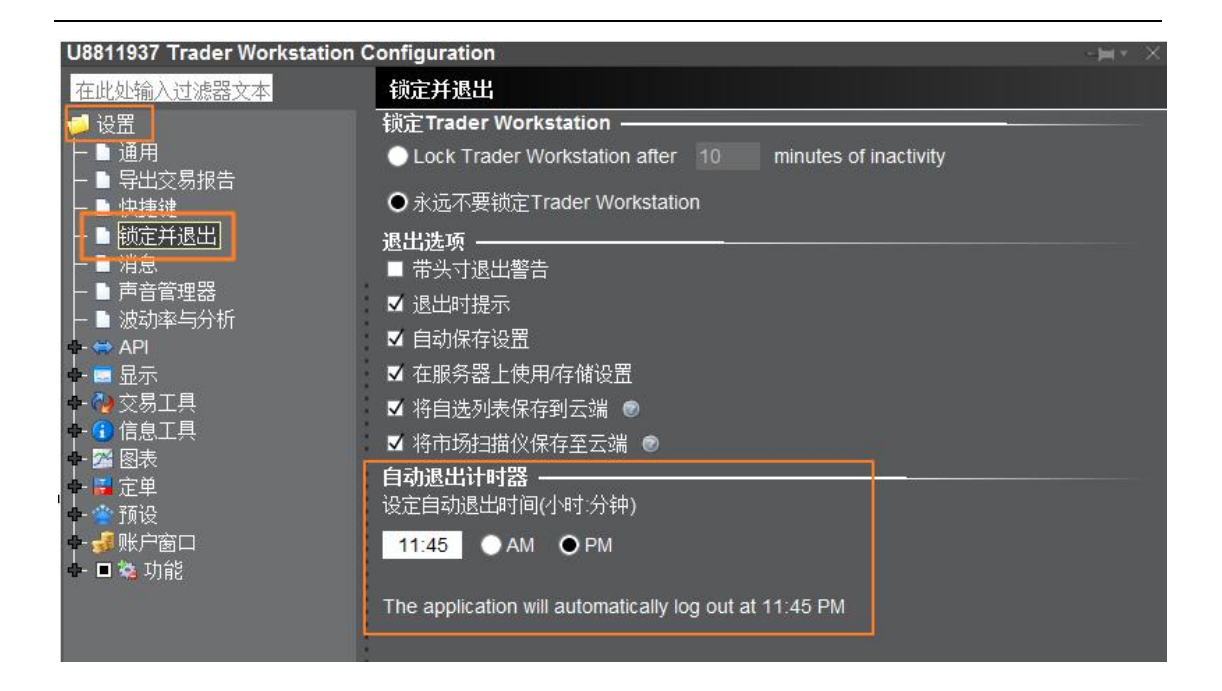

#### 5.4 常规交易时间之外触发委托设置

如果用 TWS 手动交易 stop、stoplimit 单在全部交易时间都可触发成交,可以勾选"允许定 单在常规交易时间以外被激活、触发或成交 (如果可用)";

而 MC 在自动交易时,下单 stop\stoplimit 已带入这个设定参数,用户可不需要额外设定。

关于本设置,可扩充阅读:

https://www.interactivebrokers.com/en/index.php?f=22063#02

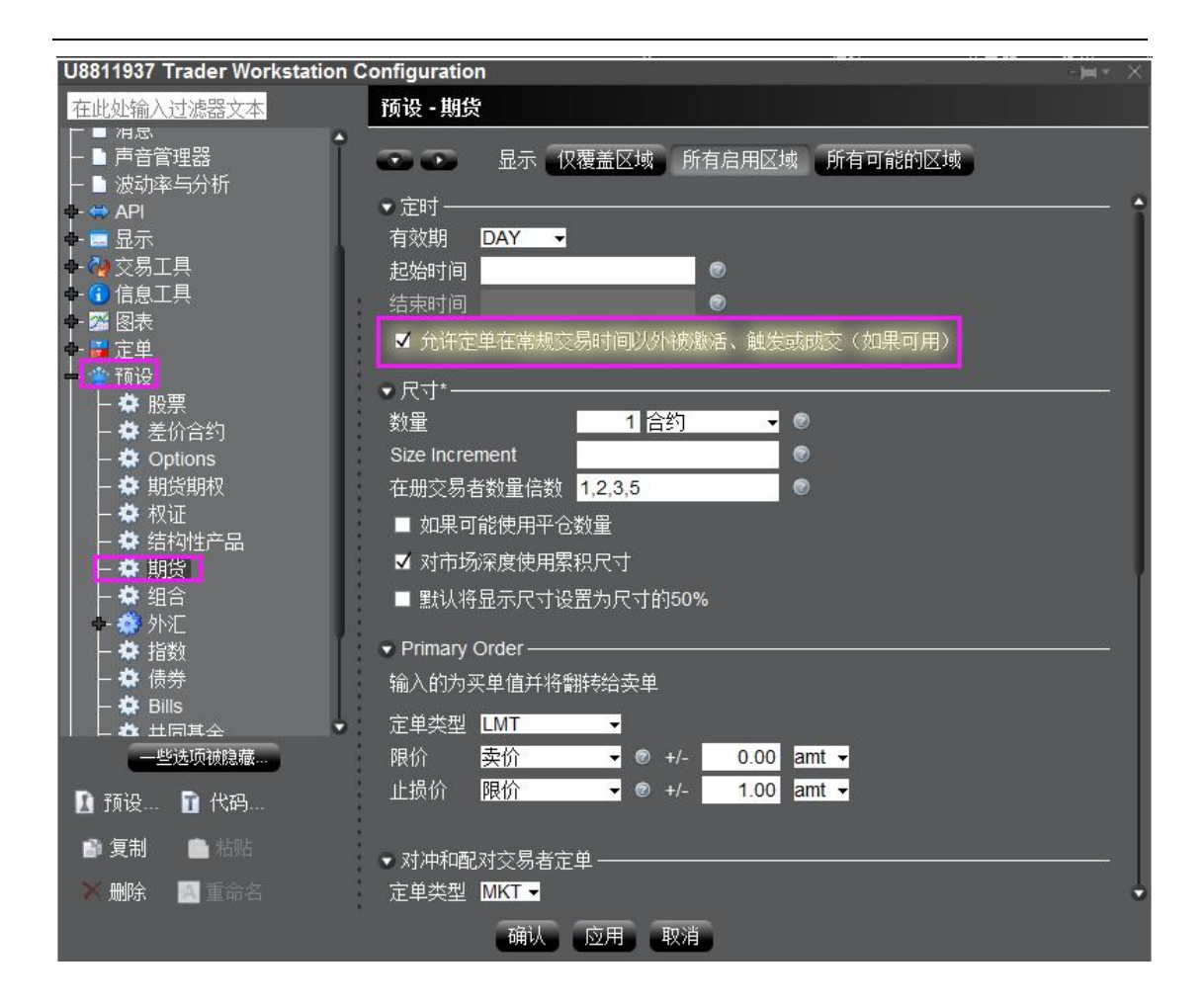